# **MICROSOFT OFFICE 365**

For incoming Freshman SEEK students

- To Access Microsoft 365, you must first sign-in to your CityMail account
- You can sign-in through this URL <u>https://citymail.ccny.cuny.edu/</u>
- Click on CITYMAIL LOGIN

#### Login using your CityMail credentials

| Micro        | osoft              |
|--------------|--------------------|
| $\leftarrow$ | @citymail.cuny.edu |
| Enter p      | bassword           |
|              | •                  |
| Forgot my p  | password           |
|              | Sign in            |
|              |                    |
|              |                    |

Once you
are here click
on the
highlighted
portion

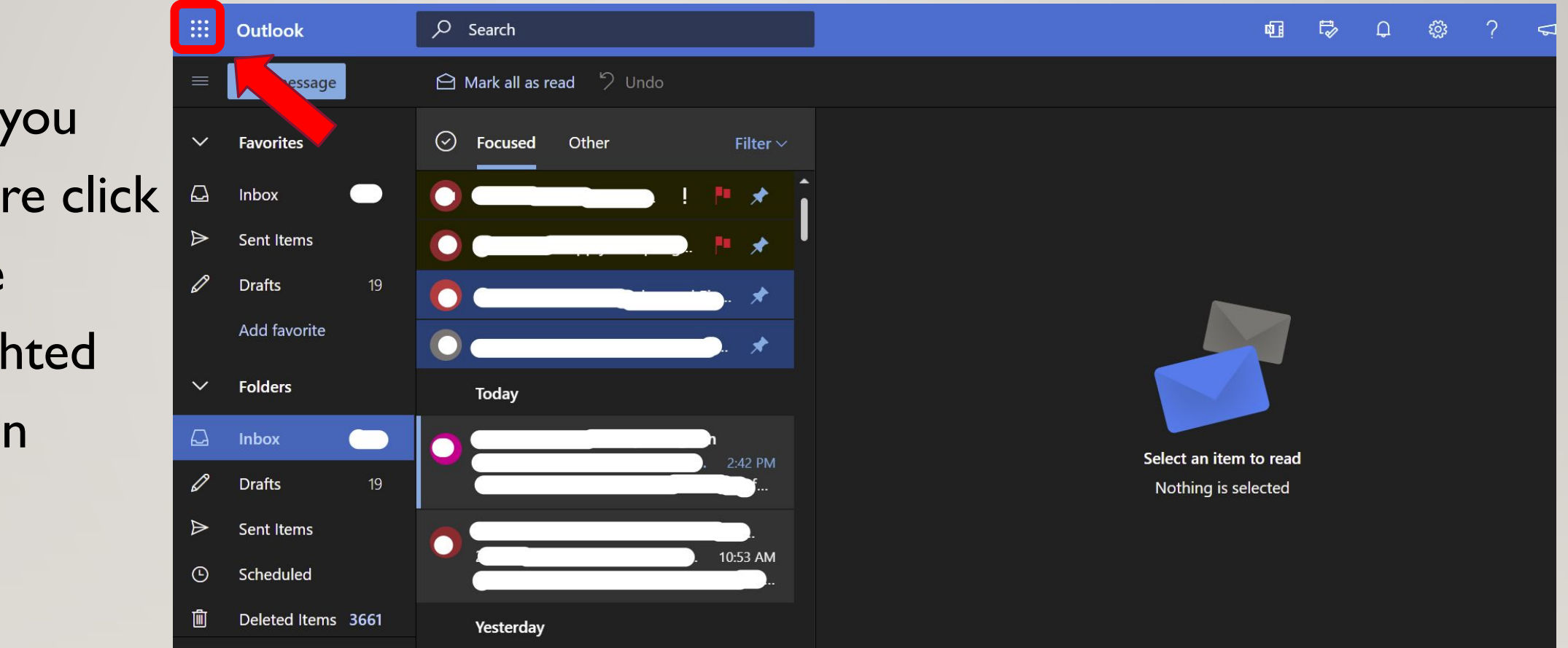

Click on
 Office 365
 next

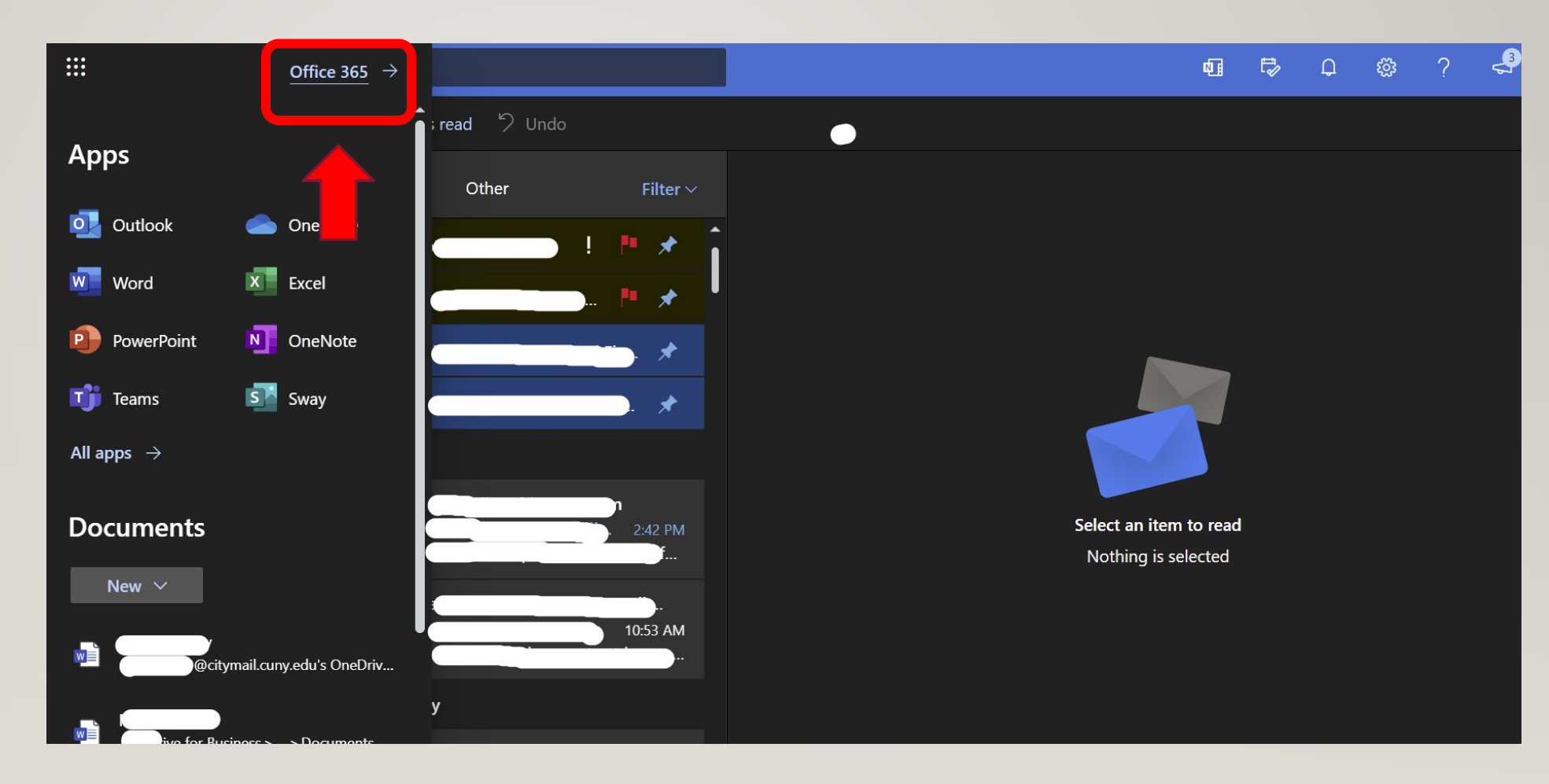

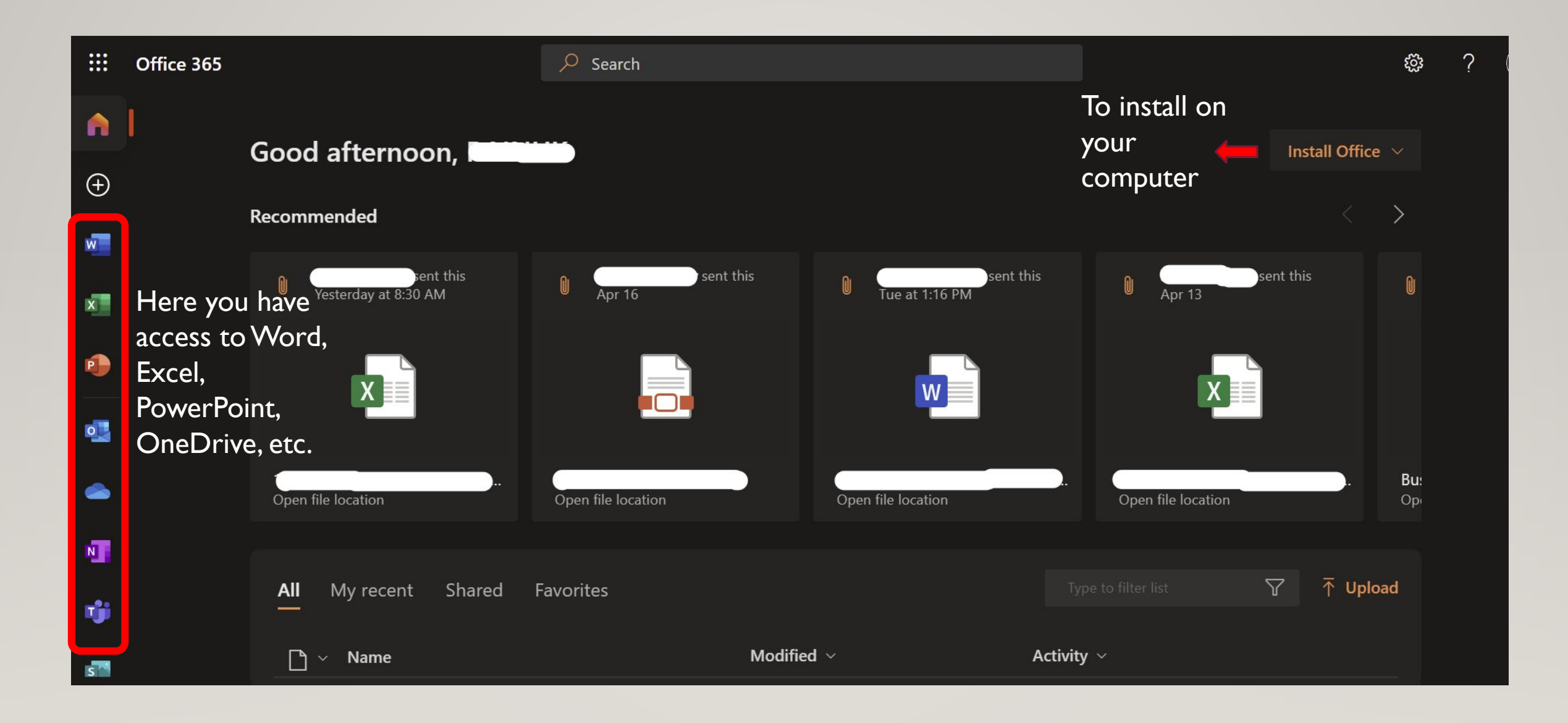

## **OFFICE 365**

• For example, clicking on Word, 🙃 lets you create a new Word doc or access any shared Word files

....

 $\oplus$ 

BŶ

• Everything done here saves to your OneDrive cloud

| Word |                | ✓ Search                                                                                                    |                 |                                                                                                    | ¢ ?                         |  |
|------|----------------|----------------------------------------------------------------------------------------------------|-----------------|----------------------------------------------------------------------------------------------------|-----------------------------|--|
|      | New            | France<br>Martin<br>Martin | APA style paper | New documents saved to: <a href="https://www.internationality.com">www.internationality.com</a> One of the saved to: <a href="https://www.internationality.com">www.internationality.com</a> One of the saved to: <a href="https://www.internationality.com"></a> www.internationality.com"/>www.internationality.com One of the saved to: <a href="https://www.internationality.com</th> <th>eDrive Hide templates &lt;</th> <th></th> | eDrive Hide templates <     |  |
|      |                |                                                                                                    |                 |                                                                                                    | More templates $ ightarrow$ |  |
|      | Recommended    |                                                                                                    |                 |                                                                                                    |                             |  |
|      | Tue at 1:16 PM | Apr 19                                                                                                    |                 |                                                                                                    |                             |  |
|      |                |                                                                                                    |                 |                                                                                                    |                             |  |

# OFFICE 365

 Make sure your settings are in the correct time-zone. ....

 $\oplus$ 

P

B

 To do so, click on settings icon and then click on Change your language.

| Office 365                               | ✓ Search                                 |                                | · · · · · · · · · · · · · · · · · · ·                        |
|------------------------------------------|------------------------------------------|--------------------------------|--------------------------------------------------------------|
| Add a shortcut to Office and Powerpoint. | e.com on your desktop for quicker access | to Word, Excel, Add Shortcut × | Settings                                                     |
| Good afternoon,                          |                                          | Install Office $$              | Themes                                                       |
| Recommended                              |                                          |                                |                                                              |
|                                          |                                          |                                | View all<br>Language and time zone<br>Change your language → |
| Open file location                       | Open file location Open file locati      | on Open file location          | Dark Mode                                                    |
| All My recent Sh                         | ared Favorites Typ                       | be to filter list              | Password<br>Change your password $\rightarrow$               |
| ြာ v Name                                | Modified ${\scriptstyle\checkmark}$      | Activity $\sim$                | Contact preferences                                          |
|                                          | 8                                        | UT sent this Feedback          | Update contact preferences $ ightarrow$                      |

# OFFICE 365

• Once you are here, make sure your time-zone is set to Eastern Time. Once you have access to office 365, this is permanent for life-time.

| 🔛 My Account 🗸                                                  |                                                                                                  | <mark>6</mark> 8 | ? (    |
|-----------------------------------------------------------------|--------------------------------------------------------------------------------------------------|------------------|--------|
| <ul> <li>♀ Overview</li> <li>♀ Security info</li> </ul>         | Language & Region (preview)     Privacy       Languages                                          |                  |        |
| S Password                                                      | Display language<br>English (United States)                                                      |                  | $\sim$ |
| Organizations                                                   | Preferred languages                                                                              |                  | $\sim$ |
| <ul> <li>Settings &amp; Privacy</li> <li>My sign-ins</li> </ul> | Region                                                                                           |                  |        |
|                                                                 | Regional format<br>English (United States); ;                                                    |                  | $\sim$ |
|                                                                 | Time zone<br>(UTC-05:00) Eastern Time (US & Canada)                                              |                  | ^      |
|                                                                 | Your Outlook calendar will use this time zone to effectively schedule meetings. Change time zone |                  |        |